# Laboratoire 3

# Configurer le matériel et Installation, Gestion des programmes

# Partie I : Configurer le materiel

Utilisez un document word pour répondre aux questions suivantes :

## 1. Signature des pilotes

Trouvez les pilotes non signez de votre VM windows7, prenez un screenshot de votre fenetre *sigverif* 

À titre d'exemple voilà ce que j'ai eu comme résultat dans ma VM Windows7

| 💱 Résultats de la vérif   | ication des signatures   | ;           |             | - • •   |
|---------------------------|--------------------------|-------------|-------------|---------|
| Les fichiers suivants n'o | nt pas reçu de signature | numérique : |             |         |
| Nom                       | Dans le dossier          | Modifié     | Type de fi  | Version |
| vboxcontrol.exe           | c:\windows\syste         | 2014-02-25  | Application | 4.3.8.0 |
| 🚳 vboxdisp.dll            | c:\windows\syste         | 2014-02-25  | Extension   | 4.3.8.0 |
| 🔞 vboxtray.exe            | c:\windows\syste         | 2014-02-25  | Application | 4.3.8.0 |
| vboxguest.sys             | c:\windows\syste         | 2014-02-25  | Fichier sys | 4.3.8.0 |
| 🚳 vboxvideo.sys           | c:\windows\syste         | 2014-02-25  | Fichier sys | 4.3.8.0 |
|                           |                          |             |             |         |
|                           |                          |             |             |         |
|                           |                          |             |             |         |
| <                         | I                        | 1           |             | 4       |
|                           |                          |             |             | [ []    |
|                           |                          |             |             | Fermer  |
| Fichiers trouvés : 99. Fi |                          |             |             |         |

#### 2. Périphériques cachés

Suivez les instructions dans le livre pour afficher les périfiriques cachés. Le professeur viendra vérifier si c'est bien fait au moment de la correction

## 3. Affichage de la puissance électrique requise par la souris USB

Faites un screenshot de la fenêtre montrant la puissance électrique requise pour votre souris.

À titre d'exemple, ma souris a besoin de 100ma pour fonctionner :

| Propriétés de : Concentrateur USB racine             | ×                             |  |  |  |
|------------------------------------------------------|-------------------------------|--|--|--|
| Général Alimentation Avancé Pilote Détails           | Gestion de l'alimentation     |  |  |  |
| Informations du concentrateur                        | Informations du concentrateur |  |  |  |
| Le concentrateur a une alimentation autonome.        |                               |  |  |  |
| Puissance totale disponible : 500 mA par port        |                               |  |  |  |
| Périphériques attachés :                             |                               |  |  |  |
| Description                                          | Puissance requise             |  |  |  |
| 🖄 Souris HID                                         | 100 mA                        |  |  |  |
| 7 port(s) disponible(s)                              | 0 mA                          |  |  |  |
| Pour mettre la liste à jour, cliquez sur Actualiser. | Actualiser                    |  |  |  |
|                                                      | OK Annuler                    |  |  |  |

4. Configuration des imprimantes :

Installez une imprimante pdf sur votre VM, (exemple : *pdfcreator*<sup>1</sup>)

Configurez votre imprimante pour qu'elle puisse être utilisé entre 08 :00 et 18 :00

Le professeur viendra vérifier si c'est bien fait au moment de la correction

<sup>&</sup>lt;sup>1</sup> http://www.commentcamarche.net/download/telecharger-128-pdfcreator

# Partie II : Installation et Gestion des programmes

Pour cette partie du laboratoire, vous devez installer, dans une nouvelle VM, Windows 7 version intégrale (Ultimate)

Utilisez l'ISO d'installation fourni par le professeur et assurez-vous d'utiliser un disque de 30 GO. Assurez-vous, au moment de l'installation, de choisir la version intégrale (Ultimate) :

| Windows 7 Home Basic               | x64 | 11/21/2010 |
|------------------------------------|-----|------------|
| Windows 7 Home Premium             | x64 | 11/21/2010 |
| Windows 7 Professional             | x64 | 11/21/2010 |
|                                    |     |            |
| lescription:<br>Vindows 7 Ultimate |     |            |

À la fin, n'oubliez pas d'installer les additions invitées.

# I. Installation et Gestion des programmes

## 1. Activer le compte Invité

Dans cette étape vous allez activer le compte invité de votre machine VM Windows Ultimate

•

0

Allez dans panneau de configuration/comptes d'utilisateur

+ + Rechei

Créer un mot de passe pour votre compte

😵 Modifier les paramètres de contrôle de compte d'utili

Modifier votre image

🚱 Gérer un autre compte

Modifier votre nom de compte

B Modifier votre type de compte

Version française

Page d'accueil du panneau de configuration Modifier votre compte d'utilisateur

😋 😋 💐 « Com... 🕨 Comptes d'utilisat...

Gérer vos informations d'identification

Créer un disque de réinitialisation de mot de passe

Configurer les propriétés avancées de profils utilisateurs

Lier une identité en ligne

Gérer vos certificats de chiffrement de fichiers

Modifier vos variables d'environnement

😵 Contrôle parental

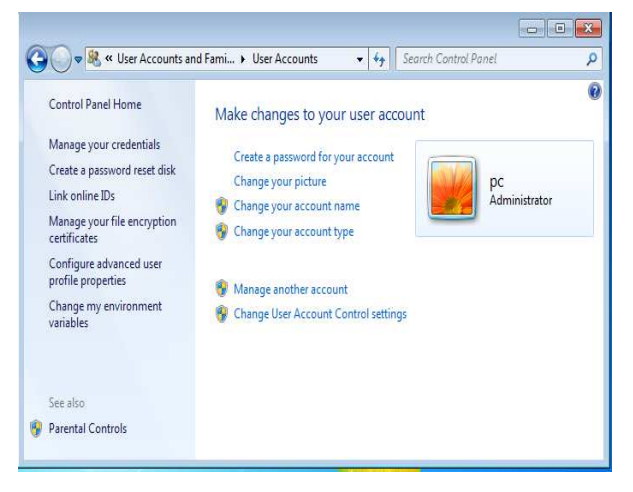

version anglaise

#### 420-119-LG

#### Hiver 2017

#### Cliquez sur Gérer un autre compte, puis cliquez sur Invité

#### Version française

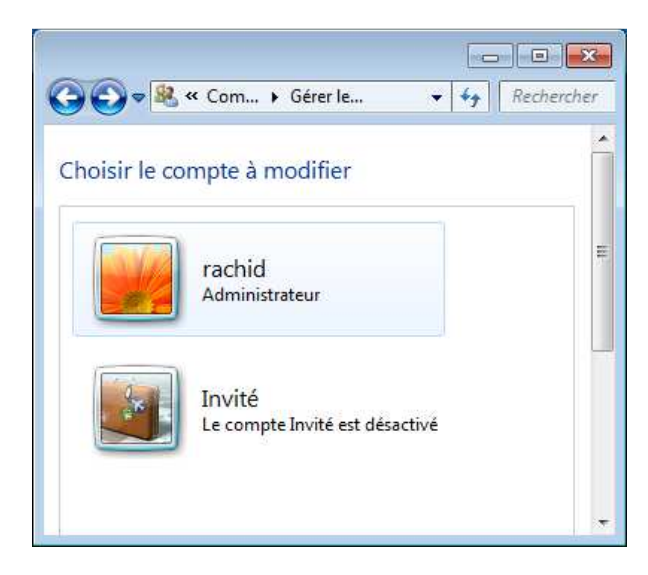

version anglaise

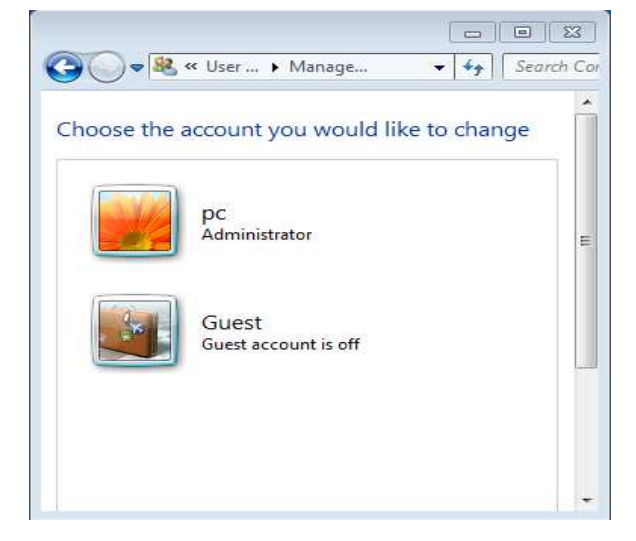

### Cliquez sur Activez

Fermez la session, puis loguez-vous avec le compte Invité pour l'essayer.

Après avoir essayé le compte Invité, connectez-vous avec votre compte habituel.

## 2. Installer les jeux

Dans cette partie vous allez activer les jeux dans Windows.

Ouvrez le gestionnaire des fonctionnalités Windows (voir le livre) puis activez les Jeux

#### Version française

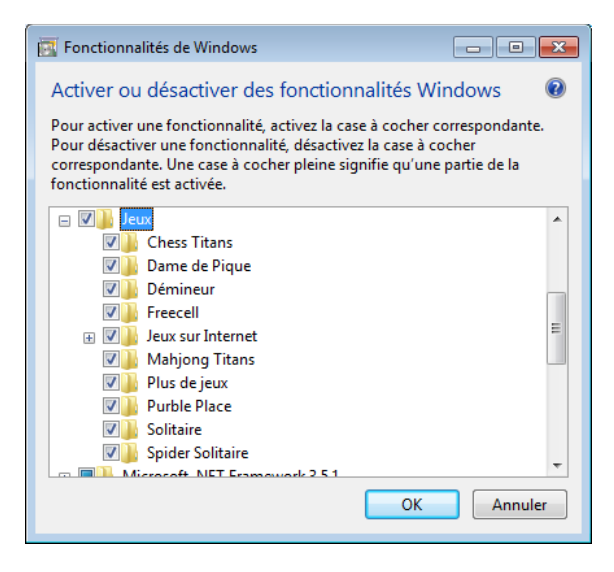

| Turn Windows features on or off   Image: Constraint of the seature off, clear its check box. A filled box means that only part of the feature is turned on.     Image: Constraint of the seature off, clear its check box. A filled box means that only part of the feature is turned on.     Image: Constraint of the seature off, clear its check box. A filled box means that only part of the feature is turned on.     Image: Constraint of the seature off, clear its check box. A filled box means that only part of the feature is turned on.     Image: Constraint of the seature off. Clear its check box. A filled box means that only part of the feature is turned on.     Image: Constraint of the feature off. Cancel     Image: Constraint of the feature off. Cancel                                                                                                    | 🧱 Windows Features                                                                                                    |                                                 |
|----------------------------------------------------------------------------------------------------|----------------------------------------------------------------------------------------------------|-------------------------------------------------|
| To turn a feature on, select its check box. To turn a feature off, clear its<br>check box. A filled box means that only part of the feature is turned on.                                                                                                    | Turn Windows features on or off                                                                                                    | 0                                               |
| Image: Construction of the construction of the construc | To turn a feature on, select its check box. To turn a check box. A filled box means that only part of the                                                                                                    | feature off, clear its<br>feature is turned on. |
|                                                                                                    | Games Games G | E<br>E<br>DK Cancel                             |

version anglaise

#### 420-119-LG

Une fois terminé, allez vérifier dans le menu de démarrage si les jeux sont là

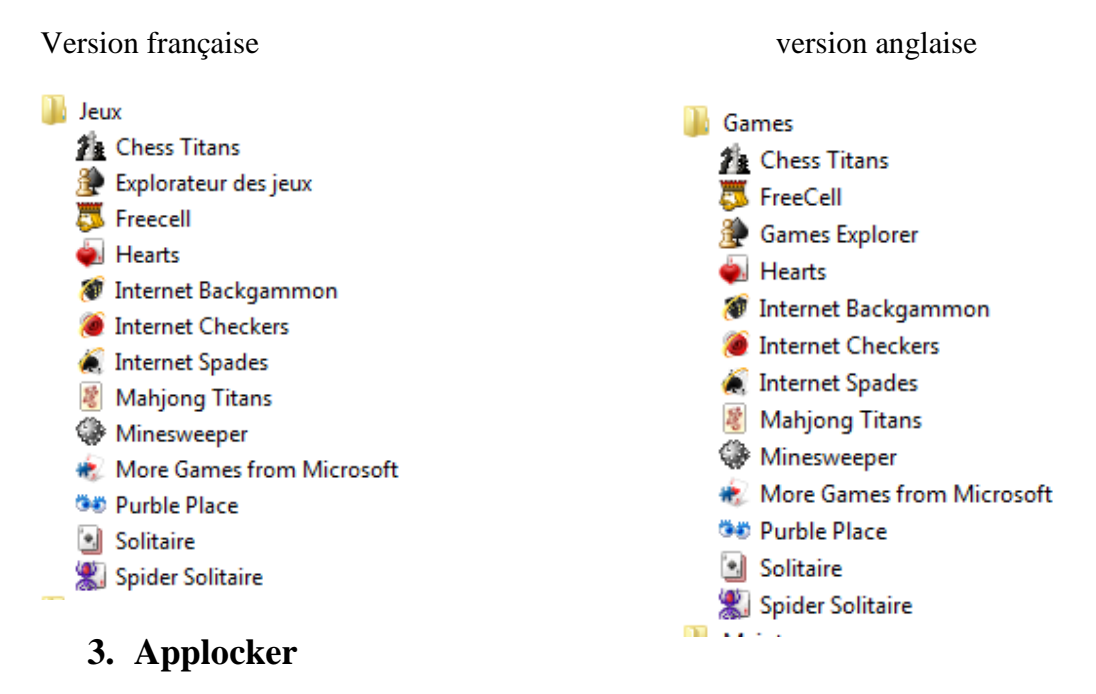

Pour configurer Applocker, vous devez d'abord aller dans Stratégie de sécurité locale

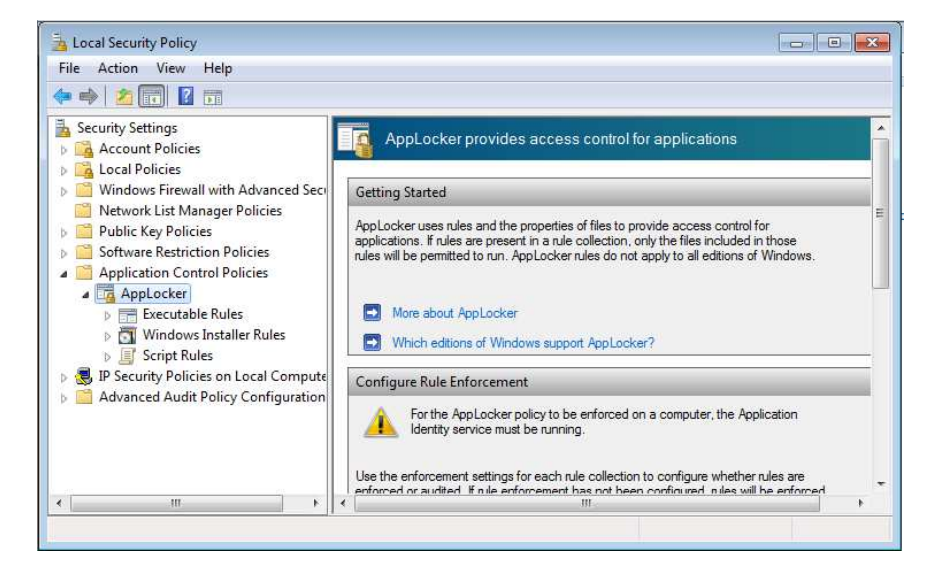

Puis suivre les étapes décrites dans le livre pour l'activer.

Une fois fait, vous devez démarrer le service identité de l'application (voir le livre)

| 🥋 Application Experience | Processes a   | Star |
|--------------------------|---------------|------|
| 🔅 Application Identity   | Determines    |      |
| Application Information  | Facilitates t | Star |
| A PERION OF COMPANY      | n 11          |      |

| Local Security Policy                                                                                                    | AppLocker Properties |                                                                                                    |
|----------------------------------------------------------------------------------------------------|----------------------|----------------------------------------------------------------------------------------------------|
| Local Security Policy<br>File Action View Help<br>Constraints<br>Security Settings<br>Constraints<br>Constraints<br>Const | AppLocker Properties | account lockout policies<br>rights and security options polici<br>wall with Advanced Security<br>e, icon and location group policies.<br>ontrol Policies<br>col Security (IPsec) Administratio<br>dit Policy Configuration |
| <                                                                                                    | OK Cancel Apply      |                                                                                                    |

N'oubliez pas d'activer Applocker dans les propriétés des stratégies locales comme suit :

# 4. Bloquer l'accès aux jeux pour les invités

Dans cette partie, vous allez tester l'application Applocker de Windows (voir le livre) pour bloquer les jeux au compte Invité à l'exception du jeu d'échecs.

Dans la phase de sélection d'utilisateur ou de groupe, sélectionnez Invité comme suit :

| Sélectionnez un utilisateur ou un groupe             | ? 💌               |
|------------------------------------------------------|-------------------|
| Sélectionnez le type de cet objet :                  |                   |
| un utilisateur ou un groupe                          | Types d'objets    |
| À partir de cet emplacement :                        |                   |
| RACHID-PC                                            | Emplacements      |
| Entrez le nom de l'objet à sélectionner (exemples) : |                   |
| Invité                                               | Vérifier les noms |
|                                                      |                   |
|                                                      |                   |
| Avancé                                               | OK Annuler        |

#### 420-119-LG

Choisir le chemin d'accès suivant :

| Rechercher un dossier                                       | × |
|-------------------------------------------------------------|---|
| Sélectionnez un dossier contenant les fichiers nécessaires. |   |
|                                                             | _ |
| 4 🕌 Programmes                                              | ^ |
| D b Common Files                                            |   |
| DVD Maker                                                   |   |
| Internet Explorer                                           |   |
| Microsoft Games                                             |   |
| 🛛 🎍 Chess                                                   | = |
| FreeCell                                                    | - |
| Hearts                                                      |   |
| Mahjong                                                     |   |
| Minesweeper                                                 |   |
| More Games                                                  |   |
| Multiplayer                                                 |   |
| Purble Place                                                |   |
| Solitaire                                                   | Ŧ |
| Créer un nouveau dossier OK Annuler                         |   |

Pour les exceptions ajoutez le chemin d'accès suivant

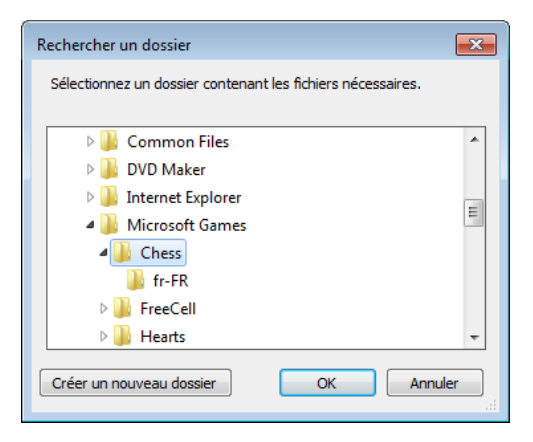

N'oubliez pas de confirmer pour les règles par défaut pour avoir la configuration suivante :

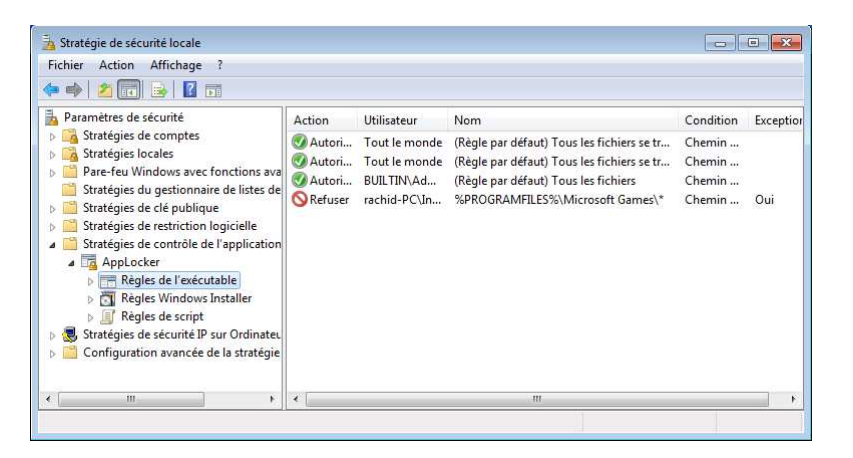

Enfin, pour finir n'oubliez pas d'activer le service Identité de l'application